## **Change Password**

1. To change your password once you received a system generated password, select your name at the upper right had corner.

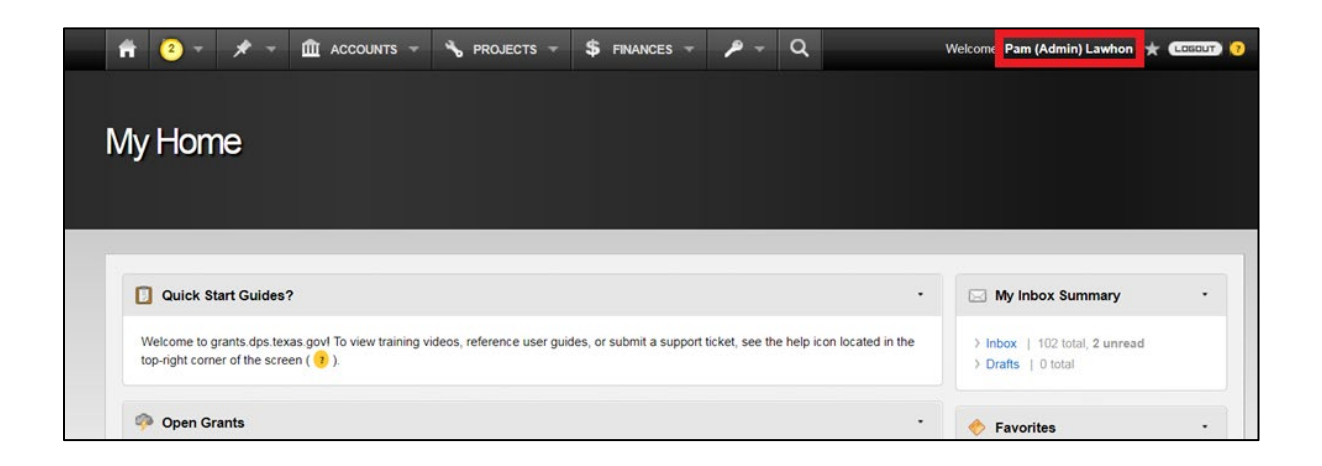

2. Select "Manage," and then "Change Password."

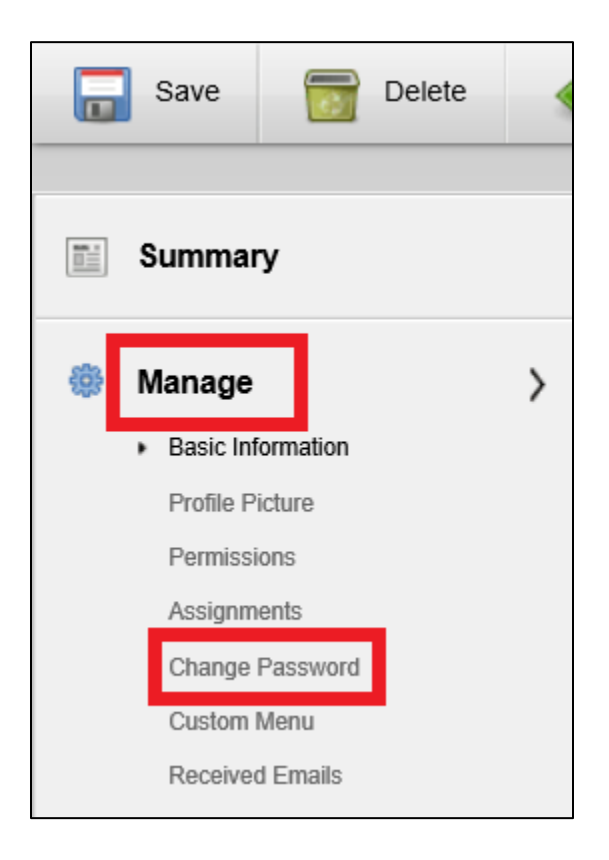

 Enter the temporary password provided or old password in the box labeled *"Old Password."* Enter a *"New Password"* and *"Confirm New Password."* Then click the *"Change Password"* button above.

| Change Password 🧔 Back to Contact Admin |                          |                                                                                                    |
|-----------------------------------------|--------------------------|----------------------------------------------------------------------------------------------------|
|                                         |                          |                                                                                                    |
| Summary                                 | y Manage Change Password |                                                                                                    |
|                                         |                          |                                                                                                    |
| 🌼 Manage                                | >                        |                                                                                                    |
| Basic Information                       | Old Password:            | Please enter your old password                                                                                                    |
| Permissions                             | New Password:            | ←                                                                                                    |
| Assignments                             |                          | Password must be at least 8 characters.                                                                                           |
| Custom Menu<br>Received Emails          |                          | Your password must have at least one character in 3 of these categories: Uppercase, Lowercase, Numbers and<br>Special Characters. |
| 🚱 Inbox                                 | Confirm New Password     | Please confirm your password                                                                                                    |